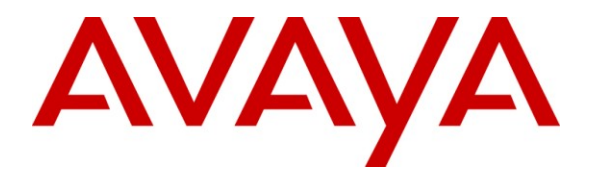

Avaya Solution & Interoperability Test Lab

## Application Notes of Avaya and Polycom H.323 Video Solution Consisting of Polycom CMA 4000 with Avaya Aura<sup>™</sup> Communication Manager – Issue 1.0

#### Abstract

These Application Notes describe a compliance tested solution comprised of Avaya Aura<sup>™</sup> Communication Manager and the Polycom CMA 4000. The solution described in these Application Notes pertains only to H.323 interoperability between Avaya Aura<sup>™</sup> Communication Manager and the aforementioned Polycom gatekeeper.

Information in these Application Notes has been obtained through DevConnect compliance testing and additional technical discussions. Testing was conducted via the DevConnect Program at the Avaya Solution and Interoperability Test Lab.

## 1. Introduction

This Application Notes describes a compliance tested solution comprised of Avaya Aura<sup>TM</sup> Communication Manager and Polycom CMA 4000 Gatekeeper. Connectivity between Polycom and Avaya devices is via H.323 signaling. This configuration provides basic point-to-point and multipoint Video/Audio calls through Avaya Aura<sup>TM</sup> Communication Manager and Polycom Gatekeeper.

### 1.1. Interoperability Compliance Testing

The interoperability compliance testing included basic feature testing.

Feature tests focused on:

- Point to point calls
- Multipoint audio and video calls
- Ad-hoc Conference calls
- Polycom RMX based Conference
- Media shuffling
- Basic Telephony
  - o Hold
  - o Unhold
  - Mute Audio and Video
  - Unmute Audio and Video
  - o Transfer
  - o Video start/stop

#### 1.2. Support

Technical support on Polycom can be obtained through the following:

Web: <u>http://www.polycom.com/support/</u>

## 2. Network Topology

The configuration in **Figure 1** was used to compliance test Polycom Video Solution interoperability with Avaya Video Solution where some of the Polycom video endpoints were registered to Communication Manager and the others were registered to the **Polycom CMA**. Various types of video and audio calls were tested across the H.323 trunk. The configuration in **Figure 2** was used to test Polycom Interop Test Configuration with Avaya Aura<sup>TM</sup> Communication Manager Neighbored Gatekeeper where only the Avaya video endpoints (one-X Communicator and IP Softphone) were registed to Communication Manager and all the Polycom CMA. Various types of video and audio calls were tested across the H.323 trunk.

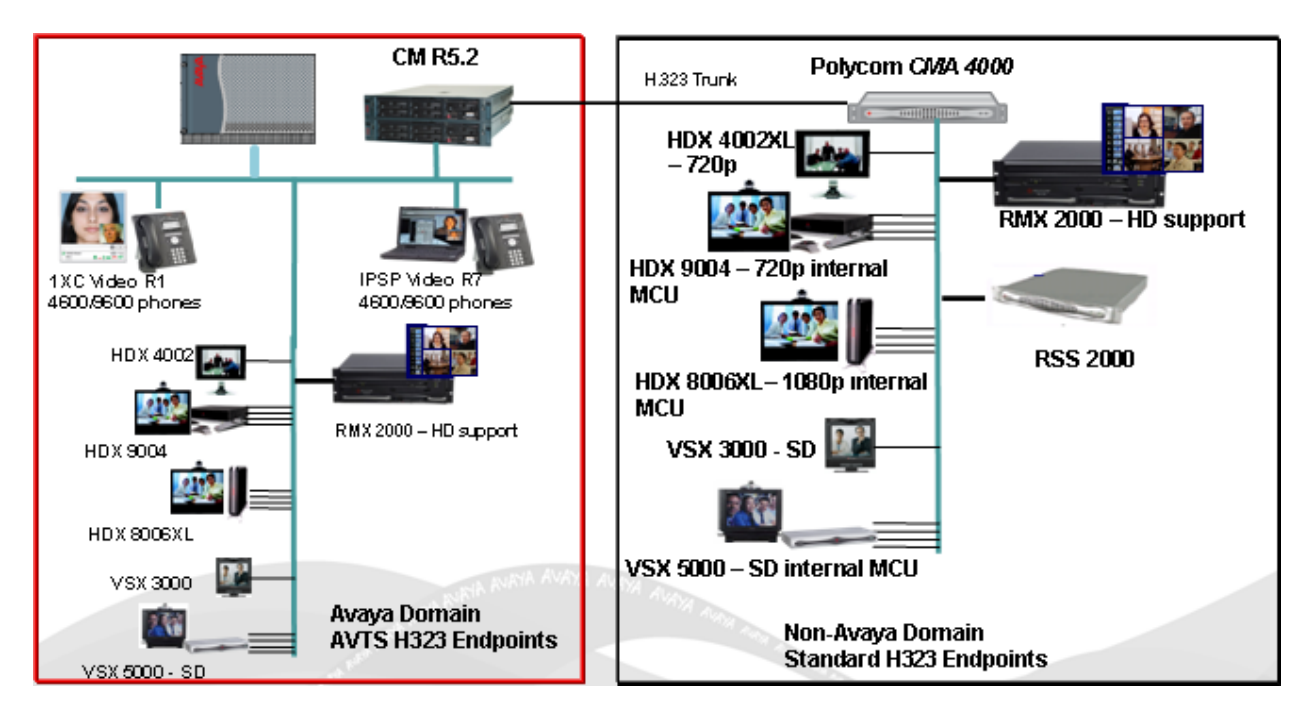

Figure 1: CM Integration & CM Neighbored Gatekeeper

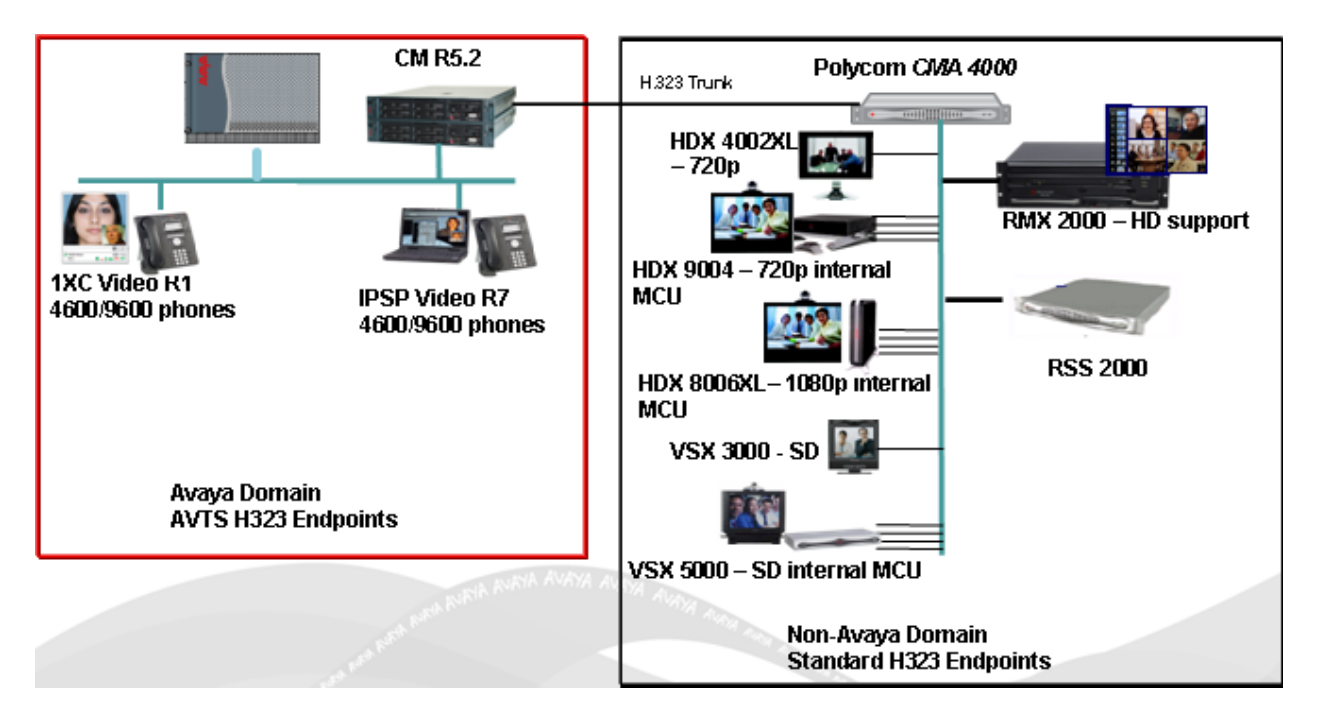

Figure 2 - CM Neighbored Gatekeeper

## 3. Equipment and Software Validated

The following equipment and software were used for the sample configuration provided:

| Equipment                                     | Software           |
|-----------------------------------------------|--------------------|
| Avaya Aura <sup>™</sup> Communication Manager | 5.02.0.947.3-17436 |
| Avaya Gateway G650                            |                    |
| IPSI                                          | FW044              |
| CONTROL-LAN                                   | FW032              |
| Medpro (TN2602AP)                             | FW044              |
| Polycom CMA 4000                              | 4.01.00.ER030      |

# 4. Configure the Avaya Aura<sup>™</sup> Communication Manager

This section provides the procedures for configuring Avaya Aura<sup>TM</sup> Communication Manager. The configuration page in this section are accessed using Communication Manager System Access Terminal (SAT). Log in with the appropriate credentials. The procedures include the following areas:

- Verify Communication Manager License
- Administer IP Node Name for Communication Manager
- Administer Dial Plan
- Administer Signaling Group and Trunk Group
- Administer Routing Pattern
- Administer AAR Analysis Table
- Administer Uniform Dial Plan

| TJM; Reviewed:  | Solution & Interoperability Test Lab Application Notes |     |
|-----------------|--------------------------------------------------------|-----|
| SPOC 11/21/2009 | ©2009 Avaya Inc. All Rights Reserved.                  | Pol |

- Administer Network Region
- Administer Codec Set

#### 4.1. Verify Communication Manager License

Verify that the Communication Manager license has proper permissions for features illustrated in these Application Notes. If not then contact the Avaya sales team or business partner for a proper license file.

For Ad-hoc video conferencing there needs to be some ports available on the system-parameters customer-options form "Maximum Administered Ad-hoc Video Conferencing Ports:".

| change system-parameters customer-options<br>IPTIONAL FEATURES                                                                                                    |                                    | Page                                  | 2 | of | 11 |
|----------------------------------------------------------------------------------------------------|------------------------------------|---------------------------------------|---|----|----|
| IP PORT CAPACITIES<br>Maximum Administered H.323 Trunks:<br>Maximum Concurrently Registered IP Stations:<br>Maximum Administered Remote Office Trunks:<br>Maximum Concurrently Registered Office Stations:<br>Maximum Concurrently Registered IP eCons:<br>Max Concur Registered Unauthenticated H.323 Stations: | 8000<br>18000<br>0<br>128<br>12000 | USED<br>211<br>21<br>0<br>0<br>0<br>0 |   |    |    |
| Maximum Video Capable Stations:<br>Maximum Video Capable IP Softphones:<br>Maximum Administered SIP Trunks:                                                                                                    | 12000<br>12000<br>7000             | 12<br>27<br>1619                      |   |    |    |
| Maximum Administered Ad-hoc Video Conferencing Ports:                                                                                                    | 8000                               | 80                                    |   |    |    |
| Maximum Number of DS1 Boards with Echo Cancellation:                                                                                                    | 0                                  | 0                                     |   |    |    |
| Maximum IN2501 VAL Boards:<br>Maximum Media Gateway VAL Sources:                                                                                                    | 250                                | 0                                     |   |    |    |
| Maximum TN2602 Boards with 80 VoIP Channels:                                                                                                    | 128                                | 0                                     |   |    |    |
| Maximum IN2602 Boards With 320 VolP Channels:<br>Maximum Number of Expanded Meet-me Conference Ports:                                                                                                    | 300                                | 0                                     |   |    |    |

#### 4.2. Administer IP Node Name for Communication Manager

Enter the **change node-names ip** command and add an entry for the Polycom CMA Gatekeeper as shown in the sample configuration screen below. The actual node name and IP address may vary. Submit these changes.

Page 1 of

2

```
      change node-names ip
      IP NODE NAMES

      Name
      IP Address

      video8730clan3B
      135.9.88.5

      DefaultGW
      135.9.88.245

      SQA_CMA4000
      135.9.88.45

      medpro
      135.9.88.6
```

#### 4.3. Administer Dial Plan

Enter the **change dialplan analysis** command. Add an entry for local **ext** (extension), **dac** (dial access code), and **fac** (feature access code) as shown in the screen shot below. Submit these changes. 4 is the fac for "Auto Alternate Routing (AAR) Access Code" (see admin on screen capture below), 5xxxx series are the local extensions of the Avaya IP Softphone, One-X Communicator, and Polycom End Points registered to the Communication Manager, and #xxx is the dac for the trunk groups.

```
change dialplan analysis
                                                                Page 1 of 12
                            DIAL PLAN ANALYSIS TABLE
                                  Location: all Percent Full: 1
                            Dialed Total Call Dialed Total Call
String Length Type String Length Type
      Dialed Total Call
      String
               Length Type
    4
                1 fac
                 5
    5
                      ext
    7
                 7
                       ext.
     #
                 4
                       dac
```

| change feature-access-codes                     | Page 1 of 9             |
|-------------------------------------------------|-------------------------|
| FEATURE ACCESS CO                               | CODE (FAC)              |
| Abbreviated Dialing List1 Access Code:          | :                       |
| Abbreviated Dialing List2 Access Code:          | :                       |
| Abbreviated Dialing List3 Access Code:          | :                       |
| Abbreviated Dial - Prgm Group List Access Code: | :                       |
| Announcement Access Code:                       | : *10                   |
| Answer Back Access Code:                        | : *11                   |
| Attendant Access Code:                          | :                       |
| Auto Alternate Routing (AAR) Access Code:       | : 4                     |
| Auto Route Selection (ARS) - Access Code 1:     | : 9 Access Code 2:      |
| Automatic Callback Activation:                  | : *12 Deactivation: *13 |
| Call Forwarding Activation Busy/DA: *14 All:    | : *15 Deactivation: *16 |
| Call Forwarding Enhanced Status: Act:           | : Deactivation:         |
| Call Park Access Code:                          | : *17                   |
| Call Pickup Access Code:                        | : *18                   |
| CAS Remote Hold/Answer Hold-Unhold Access Code: | <b>:</b> *69            |
| CDR Account Code Access Code:                   | :                       |
| Change COR Access Code:                         | :                       |
| Change Coverage Access Code:                    | :                       |

TJM; Reviewed: SPOC 11/21/2009

#### 4.4. Administer Signaling Group and Trunk Group

Prior to configuring a H.323 trunk group for communication with Polycom CMA Gatekeeper, an h.323 signaling group must be configured. Enter the **add signaling-group 33** command and add an entry for Polycom CMA Gatekeeper as shown below. Submit these changes. **NOTE:** The field "Trunk Group for Channel Selection: " can't be populated with any number (33 in this case) until the trunk group on the next step is administered. Don't forget to come back to the signaling-group form and populate this field with the appropriate trunk group.

add signaling-group 33 Page 1 of 5 SIGNALING GROUP Group Number: 33 Group Type: h.323 Remote Office? nMax number of NCA TSC: 0SBS? nMax number of CA TSC: 0Priority Video? nTrunk Group for NCA TSC: IP Video? **y** Priority Video? n Trunk Group for Channel Selection: **33** TSC Supplementary Service Protocol: a T303 Timer(sec): 10 LRQ Required? Y RRQ Required? n ia Encryption? n LRQ Required? n H.245 DTMF Signal Tone Duractor, Near-end Node Name: video8730clan38 Far-end Node Name: video8730clan38 Far-end Listen Port: 1719 H.245 DTMF Signal Tone Duration(msec): Far-end Node Name: SQA CMA4000 Near-end Listen Port: 1719 Calls Share IP Signaling Connection? n Media Encryption? n Bypass If IP Threshold Exceeded? n DTMF over IP: out-of-band Direct Link Loss Delay Timer(sec): 90 Enable Layer 3 Test? n Int H.235 Annex H Required? n Direct IP-IP Audio Connections? y IP Audio Hairpinning? n Interworking Message: PROGress H.323 Station Outgoing Direct Media? n DCP/Analog Bearer Capability: 3.1kHz

Enter the **add trunk-group 33** command and add an entry for the Polycom CMA Gatekeeper as shown in the sample configuration. Submit these changes.

| add trunk-gro | ар 33          |                         | Page 1 of 21                   |
|---------------|----------------|-------------------------|--------------------------------|
|               |                |                         |                                |
|               |                |                         |                                |
| Group Number: | 33             | Group Type: <b>isdn</b> | CDR Reports: y                 |
| Group Name:   | H.323 TG to CM | <b>A 4000</b> COR: 1    | TN: 1 TAC: <b>#033</b>         |
| Direction:    | two-way        | Outgoing Display? y     | Carrier Medium: H.323          |
| Dial Access?  | У              | Busy Threshold: 255 Nig | ht Service:                    |
| Queue Length: | 0              |                         |                                |
| Service Type: | tie            | Auth Code? n            |                                |
|               |                | Member .                | Assignment Method: <b>auto</b> |
|               |                |                         | Signaling Group: <b>33</b>     |
|               |                |                         | Number of Members: 10          |
|               |                |                         |                                |
|               |                |                         |                                |
|               |                |                         |                                |

#### 4.5. Administer Routing Pattern

Enter the **change route-pattern 33** command and add an entry for Polycom CMA Gatekeeper as shown in the sample configuration section. Submit these changes.

```
change route-pattern 33
                                                                1 of
                                                                       3
                                                          Page
                Pattern Number: 4 Pattern Name: Polycom CMA4000
                         SCCAN? n Secure SIP? n
   Grp FRL NPA Pfx Hop Toll No. Inserted
                                                                DCS/ IXC
   No Mrk Lmt List Del Digits
                                                                QSIG
                        Dgts
                                                                Intw
1: 33 0
                                                                n user
 2:
                                                                n user
 3:
                                                                    user
                                                                n
 4:
                                                                n
                                                                    user
 5:
                                                                n
                                                                    user
 6:
                                                                    user
                                                                n
    BCC VALUE TSC CA-TSC ITC BCIE Service/Feature PARM No. Numbering LAR
   0 1 2 M 4 W Request
                                                    Dgts Format
                                                  Subaddress
1: yyyyyn n
                         rest
                                                                   none
2: y y y y y n n
                         rest
                                                                   none
3: yyyyyn n
                         rest
                                                                   none
4: yyyyyn n
                         rest
                                                                   none
5: y y y y y n n
6: y y y y y n n
                         rest
                                                                   none
                         rest
                                                                   none
```

#### 4.6. Administer AAR Analysis Table

Enter the **change aar analysis 0** command and add an entry for Polycom CMA Gatekeeper as shown in the sample configuration below. Submit these changes.

| change aar analysis O |     |       |            |         |      | Page 1 of 2     |
|-----------------------|-----|-------|------------|---------|------|-----------------|
|                       | A   | AR DI | GIT ANALYS | IS TABI | ΞE   |                 |
|                       |     |       | Location:  | all     |      | Percent Full: 1 |
|                       |     |       |            |         |      |                 |
| Dialed                | Tot | al    | Route      | Call    | Node | ANI             |
| String                | Min | Max   | Pattern    | Туре    | Num  | Reqd            |
| 2                     | 7   | 7     | 999        | aar     |      | n               |
| 3                     | 7   | 7     | 999        | aar     |      | n               |
| 4                     | 5   | 5     | 33         | aar     |      | n               |
| 5                     | 7   | 7     | 999        | aar     |      | n               |
| 6                     | 7   | 7     | 999        | aar     |      | n               |
| 7                     | 7   | 7     | 999        | aar     |      | n               |
| 81                    | 5   | 5     | 33         | lev0    |      | n               |
|                       |     |       |            |         |      |                 |
|                       |     |       |            |         |      |                 |

#### 4.7. Administer Uniform Dial Plan

Enter the **change uniform-dialplan 0** command and add an entry for Polycom CMA Gatekeeper as shown in the sample configuration below. Submit these changes.

```
change uniform-dialplan 0 Page 1 of 2
UNIFORM DIAL PLAN TABLE Percent Full: 0
Matching Insert Node
Pattern Len Del Digits Net Conv Num
81 5 0 aar n
```

#### 4.8. Administer Network Region

Enter the **change ip-network-region 2** command and add entries as shown in sample configuration below. Submit these changes.

```
Page 1 of 19
change ip-network-region 2
                                     IP NETWORK REGION
  Region: 2
Location: 1
                    Authoritative Domain: dr.avaya.com
   Name: video_endpoints
                        Intra-region IP-IP Direct Audio: yes
Inter-region IP-IP Direct Audio: yes
IP Audio Hairpinning? v
MEDIA PARAMETERS
      Codec Set: 1
   UDP Port Min: 2048
   UDP Port Max: 65535
DIFFSERV/TOS PARAMETERS
Call Control PHB Value: 46
Audio PHB Value: 46
Video PHB Value: 36
RTCP Reporting Enabled? y
RTCP MONITOR SERVER PARAMETERS
Use Default Server Parameters? y
DIFFSERV/TOS PARAMETERS
         Video PHB Value: 36
802.1P/Q PARAMETERS
Call Control 802.1p Priority: 7
        Audio 802.1p Priority: 0
        Video 802.1p Priority: 5
                                            AUDIO RESOURCE RESERVATION PARAMETERS
H.323 IP ENDPOINTS
                                                                    RSVP Enabled? n
 H.323 Link Bounce Recovery? y
Idle Traffic Interval (sec): 20
   Keep-Alive Interval (sec): 5
              Keep-Alive Count: 5
```

```
2 of 19
change ip-network-region 2
                                                                Page
                               IP NETWORK REGION
INTER-GATEWAY ALTERNATE ROUTING / DIAL PLAN TRANSPARENCY
Incoming LDN Extension:
Conversion To Full Public Number - Delete:
                                              Insert:
Maximum Number of Trunks to Use for IGAR:
Dial Plan Transparency in Survivable Mode? n
BACKUP SERVERS (IN PRIORITY ORDER)
                                    H.323 SECURITY PROFILES
                                     1
                                         any-auth
1
 2
                                     2
 3
                                     3
 4
                                     4
 5
 6
                                     Allow SIP URI Conversion? y
TCP SIGNALING LINK ESTABLISHMENT FOR AVAYA H.323 ENDPOINTS
  Near End Establishes TCP Signaling Socket? y
                      Near End TCP Port Min: 61440
                      Near End TCP Port Max: 61444
```

#### 4.9. Administer Codec Set

Enter the **change ip-codec-set 1** command and add entries as shown in sample configuration below in bold. Submit these changes.

```
change ip-codec-set 1
                                                                Page
                                                                       1 of
                                                                              2
                          IP Codec Set
   Codec Set: 1
   AudioSilenceFramesPacketCodecSuppressionPer PktSize(ms)
1: SIREN14-32K
                             1
                                       20
2: G.722-64K2203: G.711MUn2204: G.729An220
5:
 6:
7:
    Media Encryption
1: none
 2:
 3:
```

Page 2 of 2 change ip-codec-set 1 IP Codec Set Allow Direct-IP Multimedia? y Maximum Call Rate for Direct-IP Multimedia: 1920:Kbits Maximum Call Rate for Priority Direct-IP Multimedia: 1920:Kbits Mode Redundancy FAX relay 0 Modem off 0 3 TDD/TTY US Clear-channel n 0

## 5. Configure the Polycom CMA 4000 Gatekeeper

This section discusses the configuration of Polycom CMA Gatekeeper when it is integrated with Communication Manager.

Refer to the **Polycom® CMA<sup>™</sup> System Getting Started Guide** that comes with the unit for configuring the Polycom CMA for the first time and run the First-time Setup Wizard.

- Neighboring Gatekeeper
- Dial Rules
- Site Configuration
- Site-Links
- Endpoints

#### 5.1. Neighboring Gatekeepers

Open a web browser, enter <u>http://x.x.x.x</u> for the URL, where x.x.x.x is the IP address of the Polycom CMA Gatekeeper. Login with appropriate credentials. Click on the **Admin** tab, **Gatekeeper Settings** and then **Neighboring Gatekeepers**. Select the **Add** button to add a new entry to the table. Enter the **Name, Description, Gatekeeper IP Address, Port, and Gatekeeper Identifier** as shown in the sample configuration and click on **Save**.

|                       |                               | 🐺 POLYCOM                  | CMA 4000      |
|-----------------------|-------------------------------|----------------------------|---------------|
|                       |                               |                            |               |
| You are here: Admin   | > Gatekeeper Settings > Neigł | boring Gatekeepers         |               |
| NAVIGATION            | Add                           |                            |               |
| Primary Gatekeep      | Name                          | Description                |               |
| Alternate Gatekee     | 😽 Add Neighbor                |                            |               |
| Neighboring Gatek     | Name                          | video8730clan3B            |               |
| ACTIONS               | Description                   | CM Gatekeeper - CLAN 01B12 |               |
| bbA 😂                 |                               |                            |               |
| 🛃 Edit                |                               |                            |               |
| Delete                | Gatekeeper IP Address         | 135.9.88.5                 |               |
|                       | Port                          | 1719                       |               |
|                       | Gatekeeper Identifier         | video8730clan3B            |               |
|                       |                               |                            |               |
|                       |                               | Save Cancel                |               |
|                       |                               |                            |               |
|                       |                               |                            |               |
|                       | ·                             |                            | Count: 1      |
| Friday, September 18, | 2009 10:48:32 AM              |                            | System Alerts |

TJM; Reviewed: SPOC 11/21/2009 Solution & Interoperability Test Lab Application Notes ©2009 Avaya Inc. All Rights Reserved. 12 of 22 Polycom\_CMA

#### 5.2. Dial Rules

Click on the Admin tab, Dial Plan and Sites, and then Dial Rules. Select the Add button to add a new entry to the table. Under the General Information option, enter the Name, Description, and Priority. Check the Enabled box. Select Prefix from the Pattern Type drop-down field and All from the Applicable Site drop-down field.

**Note:** This example below is just one way of how to setup a Dialing Rule, configure as appropriate.

|                           |                                       |                 | 😽 РС            | DLYCON | n CM     | A 4000        |
|---------------------------|---------------------------------------|-----------------|-----------------|--------|----------|---------------|
| Conference                |                                       |                 |                 |        |          |               |
| You are here: Admin >     | Dial Plan and Sites > Dial R          | ules            |                 |        |          |               |
| NAVIGATION                | Add                                   |                 |                 |        |          |               |
| Sites                     | Name Pattern Typ                      | e Pattern Data  | Routing Action  | Site   | Priority | Enabled       |
| Site-Links                | Add Dialing Rule                      |                 |                 |        |          | ×             |
| Site Topology             |                                       |                 |                 |        |          |               |
| Services                  |                                       | Name            | CM-5            |        |          |               |
| Dial Rules                | General Information                   |                 |                 |        |          |               |
| LCR Tables                | Routing Action                        | Description     | CM Extensions S | 5xxxx  |          |               |
|                           | Gateway Services                      |                 |                 |        |          |               |
| ACTIONS                   | Gateway Services                      | Priority        | 10              |        |          |               |
| 🛤 Add                     |                                       | Enabled         |                 |        |          |               |
| 🛃 Edit                    |                                       | Pattern Type    | Prefix          |        |          |               |
| 💭 Delete                  |                                       | Applicable Site | All             | ▼]     |          |               |
|                           |                                       |                 |                 |        |          |               |
|                           |                                       |                 |                 |        |          |               |
|                           | · · · · · · · · · · · · · · · · · · · | Ok              | Cancel          |        |          | Help          |
| L L                       |                                       |                 |                 |        |          |               |
|                           |                                       |                 |                 |        |          |               |
|                           |                                       |                 |                 |        |          |               |
| Friday, September 18, 200 | 09 11:34:39 AM                        |                 |                 |        |          | System Alerts |

Under the **Routing Action** option, enter the appropriate **IP Address Pattern Data** (e.g., 5) and select **Route to a trusted neighbor** from the **Action to Perform** drop-down field. The **IP Address Pattern Data** is for routing calls, so in this example any number dialed starting with a 5 will route to the trusted neighbor as administered in the **Action to Perform**.

|                                                   |                        | ₩                  | POLYCO                  | M°I CMA  | A 4000 |
|---------------------------------------------------|------------------------|--------------------|-------------------------|----------|--------|
| Conference Endpo<br>You are here: Admin > Dial Pl |                        |                    |                         |          |        |
| NAVIGATION Add                                    |                        |                    |                         |          |        |
| Sites Add Dia                                     | ling Rule              |                    |                         |          | ×      |
| Site-Links                                        |                        |                    |                         |          |        |
| Site Topology Gene                                | ral Information Data 9 | tring Manipulation |                         |          |        |
| Services                                          | ing Action IP Add      | ess Pattern Data   | 5                       |          |        |
| Dial Rules Trust                                  | ed Neighbors Start V   | alue E             | nd Value                |          |        |
| LCR Tables Gate                                   | way Services # Char    | acters to Remove   | 0 None                  |          |        |
| ACTIONS                                           |                        | Prefix to Add      |                         |          |        |
| 🕼 Add                                             |                        |                    |                         |          |        |
| 🛃 Edit                                            | Action                 | to Perform         |                         |          |        |
| 💭 Delete                                          |                        | Action             | Route to a trusted neig | hbor 🛛 🔻 |        |
|                                                   |                        | Ok Cancel          |                         |          | Help   |
|                                                   |                        |                    |                         |          |        |
|                                                   |                        |                    |                         |          |        |
|                                                   |                        |                    |                         |          |        |
| Friday, September 18, 2009 11:3                   |                        |                    |                         |          |        |

Under the **Trusted Neighbors** option, select the Gatekeeper that was administered earlier and move it over to the **Selected Neighbors** column. Click **Ok**.

|                         |                     |                | 🐺 POL               | усом <sup>.</sup>   СМ | 1A 4000 |
|-------------------------|---------------------|----------------|---------------------|------------------------|---------|
| Conference              |                     |                |                     |                        |         |
| You are here: Admin     |                     |                |                     |                        |         |
| NAVIGATION              | Add                 |                |                     |                        |         |
| Sites                   | Name Pattern Typ    | e Pattern Data | Routing Action Site | Priority               | Enabled |
| Site-Links              | Add Dialing Rule    |                |                     |                        | X       |
| Site Topology           |                     |                |                     |                        |         |
| Services                |                     | Available N    | leiahbors           | Selected Neighb        | ors     |
| Dial Rules              | General Information |                |                     | video8730olao3B        |         |
| LCR Tables              | Trusted Neighbors   |                |                     | Videoo/Socialisb       |         |
|                         | Gateway Services    |                |                     |                        |         |
| ACTIONS                 |                     |                |                     |                        |         |
| 💭 Add                   |                     |                |                     |                        |         |
| 🛃 Edit                  |                     |                |                     |                        |         |
| 💭 Delete                |                     |                |                     |                        |         |
|                         |                     | 1              |                     | Move Up Mo             | ve Down |
|                         |                     |                |                     |                        |         |
|                         |                     | Ok             | Cancel              |                        | Help    |
|                         |                     |                |                     |                        |         |
|                         |                     |                |                     |                        |         |
|                         |                     |                |                     |                        |         |
| Friday, September 18, 2 |                     |                |                     |                        |         |

#### 5.3. Site Configuration

Click on the Admin tab, Dial Plan and Sites, and then Sites. Select the Add button to add a new entry to the table. Under the General Info option enter the Site Name and Description. Select appropriate values for the Default LCR Table, Assignment Method, and Label Color drop-down field.

Note: This example below is just one way of how to setup a Site, configure as appropriate.

|                                         |                                        |                                                            | 🐝 POLYCON                              | a"  CMA 4000"         |
|-----------------------------------------|----------------------------------------|------------------------------------------------------------|----------------------------------------|-----------------------|
| Conference E                            |                                        |                                                            |                                        |                       |
| You are here: Admin > D                 |                                        |                                                            |                                        |                       |
| NAVIGATION                              | Name Descr                             | iption                                                     | Country Code Area Cod                  | e Max Bit Rate (kbps) |
| Sites                                   | Edit Site                              |                                                            |                                        | 2000000               |
| Site-Links<br>Site Topology<br>Services | General Info<br>ISDN Number Assignment | Site Name<br>Description                                   | My Region:Primary Site<br>Default Site | 2000000               |
| LCR Tables                              | Routing / Bandwidth<br>Subnets         | Override ITU Dialing Rules<br>PBX Access Code              |                                        |                       |
| SITE ACTIONS                            |                                        | Country Code<br>Area Code<br># Of Digits in Subscriber Num |                                        |                       |
|                                         |                                        | Default LCR Table<br>Assignment Method<br>Label Color      | None V<br>No Auto Assignment V         |                       |
|                                         |                                        |                                                            |                                        |                       |
| Friday, September 18, 2009              | 1404.6344.920                          | Ok Cancel                                                  |                                        | Help System Alerts    |

Under the **Routing / Bandwidth** option leave all of the default values.

| Conference Ends                                                                                                    | point Network Device Use<br>Plan and Sites > Sites                                  | r Reports Admin                                                                                                    | 🐳 РО                                           | LYCOM <sup>®</sup> ( | CMA 4000"<br>1 Log Ove   Help |
|----------------------------------------------------------------------------------------------------|-------------------------------------------------------------------------------------|----------------------------------------------------------------------------------------------------|------------------------------------------------|----------------------|-------------------------------|
| NAVIGATION<br>Sites<br>Site-Links<br>Site Topology<br>Services<br>Dial Rules<br>LCR Tables<br>SITE ACTIONS<br>SITE ACTIONS<br>C Add<br>Edit Site Provision | it Site<br>General Info<br>ISDN Number Assignment<br>Routing / Bandwidth<br>Subnets | <ul> <li>ption</li> <li>Internet calls are not allo</li> <li>Allowed via H.323 Aware</li> <li>Allowed via H.323 aware</li> <li>Call Signaling IPv4 Addr</li> <li>Port</li> <li>Call Max Bit Rate (kbps)</li> </ul> | Country Code wed Firewall SBC or ALG 0 2000000 | Area Code            | Max Bit Rate (kbps)           |

Under the **Subnets** option, type in the **Subnet IP Address/Mask** and click **Add**. This information will be displayed in the Subnet table as seen below. Click on **Ok**.

| Conference Rodmint Natural Davise Ur                                                                                                    | RC Same                                                               | LYCOM CMA 4000                               |
|----------------------------------------------------------------------------------------------------|-----------------------------------------------------------------------|----------------------------------------------|
| Convertence     Endpoint     Nature     Description       Navia     Sites     Sites     Sites       Sites     Sites     Sites     Description       Sites     Sites     Sites     Description       Sites     Sites     Sites     Description       Sites     Sites     Sites     Description       Sites     Sites     Sites     Description       Sites     Sites     Sites     Description       Sites     Sites     Sites     Description       Sites     Sites     Sites     Description       Sites     Sites     Sites     Sites       Sites     Sites     Sites     Sites       Sites     Sites     Sites     Sites       Sites     Sites     Sites     Sites       Sites     Sites     Sites     Sites       Sites     Edit     Sites     Sites       Sites     Edit     Sites     Sites | Add Subnet IP Address/Mask Subnet IP Address/Mask 135.0.0.0/255.0.0.0 | Area Code Max Bit Rate (kbps)  Action Delete |
| Friday, September 18, 2009 12:25:40 PM                                                                                                    | Ok Cancel                                                             | Help<br>System Alerts                        |

#### 5.4. Site-Links

Click on the Admin tab, Dial Plan and Sites, and then Site-Links. Select Add to add a new entry to the table. Enter a Name and Description. For the From Site drop-down list, select the site that was just defined in the previous step. Select a value from the To Site drop-down field. Select Direct for the Link Type. Enter the Total Bandwidth, and Call Max Bit Rate. Click on Save.

Note: This example below is just one way of how to setup a Site-Link, configure as appropriate.

|                                        |                             | с.<br>1914 г. – Каланан Каланан (т. 1914)<br>1914 г. – Каланан (т. 1914) | 😽 POL          | үсом     | r   CMA       | 4000°           |
|----------------------------------------|-----------------------------|--------------------------------------------------------------------------|----------------|----------|---------------|-----------------|
| T Conference Endpoint No               |                             |                                                                          |                |          |               |                 |
| You are here: Admin > Dial Plan and S  | ites > Site-Links           |                                                                          |                |          |               |                 |
| NAVIGATION Name                        | Description                 | From Site                                                                | To Site        | Link Typ | Max Bandwidth | Max Bit Rate (k |
| Sites Add Site-Lin                     | k                           |                                                                          | i Internet/VPN | Direct   | 2000000       | 2000000         |
| Site-Links Name                        | Internet to My Region:Prim  |                                                                          |                |          |               |                 |
| Site Topology Description              | Link between Default site a |                                                                          |                |          |               |                 |
| Services From Site                     | My Region: Primary Site 🛛 👻 |                                                                          |                |          |               |                 |
| Dial Rules To Site                     | Internet/VPN                |                                                                          |                |          |               |                 |
| LCR Tables                             |                             |                                                                          |                |          |               |                 |
| Link Type                              | 💿 Direct 🔘 MultiSite        |                                                                          |                |          |               |                 |
| SITE LINK ACTIONS                      |                             | _                                                                        |                |          |               |                 |
| Generate MultiSity. Total Band         | width (kbps) 2000000        |                                                                          |                |          |               |                 |
| 💭 Add 🛛 Call Max Bi                    | t Rate (kbps) 2000000       |                                                                          |                |          |               |                 |
| of Edit                                |                             |                                                                          |                |          |               |                 |
| 🚰 Delete                               |                             |                                                                          |                |          |               |                 |
|                                        |                             |                                                                          |                |          |               |                 |
|                                        |                             |                                                                          |                |          |               |                 |
|                                        |                             |                                                                          |                |          |               |                 |
|                                        |                             |                                                                          |                |          |               |                 |
|                                        |                             |                                                                          |                |          |               |                 |
|                                        | Save Cancel                 |                                                                          |                |          |               |                 |
| Friday, September 18, 2009 02:23:25 PM |                             |                                                                          |                |          |               |                 |

## 6. General Test Approach and Test Results

The testing was successfully concluded with one caveat: The **# Characters to Remove** option in the Dial Rules section (section 5.2) doesn't work. If this option is administered to have a value other than 0 it doesn't actually remove any characters. The workaround is to either setup the call routing so it's not necessary to delete any character or modify Communication Manger's **inc-call-handling-trmt trunk-group** form to remove incoming digits.

## 7. Verification

This section provides the tests that can be performed to verify proper configuration of Avaya Aura<sup>TM</sup> Communication Manager and Polycom CMA Gatekeeper.

### 7.1. Verify Communication Manager

In the test configuration the Communication Manager and Polycom CMA are connected via the trunk group 33 and signaling group 33. In the screen captures below the status of the signaling group and H.323 trunk group shows **in-service**. If the H.323 trunk between the Communication Manager and Polycom CMA is not administered properly then the status would be out-of-service.

```
status signaling-group 33

STATUS SIGNALING GROUP

Group ID: 33

Group Type: h.323

Signaling Type: facility associated signaling

Group State: in-service
```

The status of trunk 0033/001 below shows Connected Ports **S01762**. In this example a call is originated by a Polycom endpoint registered to the CMA Gatekeeper making an inbound call to a video endpoint registered to CM via port S01762 over trunk 33.

| status trunk 33                                          |                                                |                                                                                              |                              |  |  |
|----------------------------------------------------------|------------------------------------------------|----------------------------------------------------------------------------------------------|------------------------------|--|--|
|                                                          |                                                | TRUNK G                                                                                      | ROUP STATUS                  |  |  |
| Member                                                   | Port                                           | Service State                                                                                | Mtce Connected Ports<br>Busy |  |  |
| 0033/001<br>0033/002<br>0033/003<br>0033/004<br>0033/005 | T01844<br>T01845<br>T01846<br>T01847<br>T01848 | <pre>in-service/active in-service/idle in-service/idle in-service/idle in-service/idle</pre> | no S01762<br>no<br>no<br>no  |  |  |

TJM; Reviewed: SPOC 11/21/2009

#### 7.2. Verify Polycom CMA

There is no command or screen to display on the CMA to check the status of the interface between the CMA and Communication Manager. The best way to check the status is through Communication Manager (Section 7.1).

## 8. Conclusion

The H.323 Video interoperability between Communication Manager Gatekeeper and Polycom CMA 4000 Gatekeeper has been tested and passed.

## 9. Additional References

Avaya references, available at http://support.avaya.com

Polycom references are available at <a href="http://www.polycom.com/support/">http://www.polycom.com/support/</a>

#### ©2009 Avaya Inc. All Rights Reserved.

Avaya and the Avaya Logo are trademarks of Avaya Inc. All trademarks identified by  $\mathbb{B}$  and <sup>TM</sup> are registered trademarks or trademarks, respectively, of Avaya Inc. All other trademarks are the property of their respective owners. The information provided in these Application Notes is subject to change without notice. The configurations, technical data, and recommendations provided in these Application Notes are believed to be accurate and dependable, but are presented without express or implied warranty. Users are responsible for their application of any products specified in these Application Notes.

Please e-mail any questions or comments pertaining to these Application Notes along with the full title name and filename, located in the lower right corner, directly to the Avaya DevConnect Program at <u>devconnect@avaya.com</u>.